## Web端如何向系统内企业推荐船员(文档)

用户登录互海通Web端,依次点击"招聘管理→企业招聘",在企业招聘界面点击具体招聘职务右侧的"推荐船员"进入船员列表界面,在该界面点击具体姓名右侧的"推荐图标"后,选择是否公开关键信息权限,根据需要填写推荐理由后,点击"确定"。

| <b>《</b> 》 互海科技 | (             | ΘQ                     |        |      |       | 工作台 (12399)   船 | 编AIS 资讯 发 | 之现 |      |       | 切换系统▼                | <b>0</b> • ☆ +× | • ② 🕘 养星 |
|-----------------|---------------|------------------------|--------|------|-------|-----------------|-----------|----|------|-------|----------------------|-----------------|----------|
| 全部菜单 🕀          |               | 企业招聘                   | n<br>5 |      |       |                 |           |    |      | 2 占日  | 目体切触和冬季              | 生间的 "拚去         | 去机旦"     |
| ■ 公告管理          | •             |                        |        |      |       |                 |           |    |      | 4. MU | 1 吴 [4] 日 45 4 八 刀 1 | 10909 JEA       |          |
| Doll 智能看板       |               | #                      | 招聘职务 ▼ | 公司名称 | 船名    | 船舶类型 💌          | 主机功率      | 航区 | 合同期限 | 上船地点  | 发布日期                 | 推荐数             | 攝作       |
| A 船员管理          |               | 11                     | 大副     |      | 国裕11号 | 散货              | 2×1324    |    |      |       | 2017-12-14           | 5               | 推荐船员     |
| □ 船员费用          | >             | 12                     | 船长     |      | 互海2号  | 集装箱船            | 2×810     |    | 五年   | 上海    | 2020-04-07           | 5               |          |
| ₽.<br>招聘管理      | ~             | 13                     | 船长     |      | 互海1号  | 辅管船             | 2×810     | -  | 五年   | 上海    | 2020-04-07           | 0               |          |
| 船员招聘            |               | 14                     | 船长     |      | 互海9号  | 液化气船            |           |    | 五年   | 上海    | 2020-04-07           | 0               |          |
| 企业招聘            | -             | <sup>15</sup><br>1. 依次 |        |      |       | 散货              |           |    |      |       | 2017-12-12           | 1               | 推荐船员     |
| 应聘管理            |               | 16                     | 大副     |      |       | 散货              |           |    |      | 南京    | 2017-12-12           | 1               | 推荐船员     |
| 面试管理            | $\rightarrow$ |                        |        |      |       |                 |           |    |      |       |                      |                 |          |
| 人才推荐            |               |                        |        |      |       |                 |           |    |      |       |                      |                 |          |

|      |    |    | 舟    | 员列表  |         |              |          | Ø            |
|------|----|----|------|------|---------|--------------|----------|--------------|
|      |    |    |      |      |         | 请选择 🖌 対告     | 身份证号     | <b>投太</b> 清空 |
| 姓名   | 年龄 | 籍贯 | 招聘职务 | 职务等级 | 出生年月    | 意向职务         | 攝作       |              |
|      | 0  |    | 洗燙工  |      |         |              | Ø        |              |
|      | 0  |    | 洗燙工  |      | 3、点击具体始 | 名右侧的"推荐图标" 🔶 | <b>D</b> |              |
|      | 0  |    | 洗燙工  |      |         |              | ۵        |              |
|      | 0  |    | 洗燙工  |      |         |              | Ø        |              |
| 1000 | 0  |    | 洗受工  |      |         |              | Ø        |              |
|      | 0  |    | 洗燙工  |      |         |              | 0        |              |
|      | 0  |    | 洗燙工  |      |         |              | 0        |              |
|      | 0  |    | 洗燙工  |      |         |              | ۵        |              |
|      | 0  |    | 洗燙工  |      |         |              | Ø        |              |
|      | 0  |    | 洗燙工  |      |         |              | 0        |              |
|      |    |    |      |      |         |              |          |              |

41条 10条页 🖌 < 1 2 3 4 5 > 跳至1 页

|    |    |    |                | 10月7日本       |            |              |      |          |  |
|----|----|----|----------------|--------------|------------|--------------|------|----------|--|
|    |    |    |                | 「注1子         | <u> </u>   | 请选择 ❤ 姓名     |      | 指文 清空    |  |
| 姓名 | 年龄 | 籍贯 | 天健信息权限         |              | () 年月      | 意向职务         | 操作   |          |  |
|    | 0  |    | 推荐理由           |              | -          |              | Ø    |          |  |
|    | 0  |    | 请填写            |              |            |              | Ø    |          |  |
|    | 0  |    |                |              |            |              | Ø    |          |  |
|    | 0  |    |                |              | 确定         |              | Ø    |          |  |
|    | 0  |    | 洗烫工            |              |            |              | Ø    |          |  |
|    | 0  |    | 洗燙工            |              |            |              | ۵    |          |  |
|    | 0  |    | 4、1四件是任<br>洗燙工 | 公开大键信息仪限,假据行 | 希娄填与推存理田后, |              | Ø    |          |  |
|    | 0  |    | 洗烫工            |              |            |              | 0    |          |  |
|    | 0  |    | 洗燙工            |              |            |              | ۵    |          |  |
|    | 0  |    | 洗燙工            |              |            |              | 0    |          |  |
|    | ·  |    |                |              |            | 41条 10条质 🗸 < | 2345 | > 跳至 1 页 |  |